# 

Schutzbriefverwaltung | Registrierungsprozess und Zertifikatserstellung

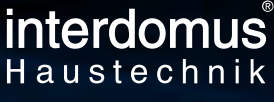

GARANTIE datenbank

JAHRE

## **VERSICHERTE LEISTUNGEN**

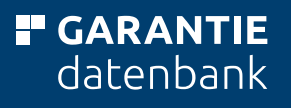

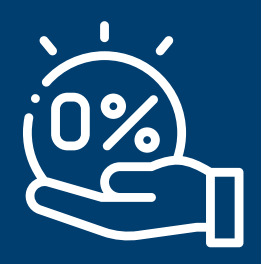

Keine Selbstbehalte oder Eigenleistungen Ihrer Kunden

(Telefon / E-Mail)

Ersatz für jeden Mangel der zu einer technischen Funktionsbeeinträchtigung führt

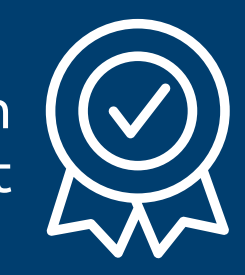

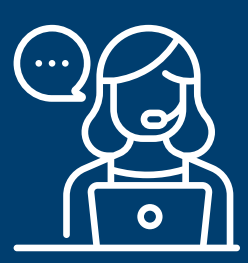

Persönliche Schadenannahme

Keine Wertminderung und Kürzung der Leistung durch Wertestaffeln pro Jahr

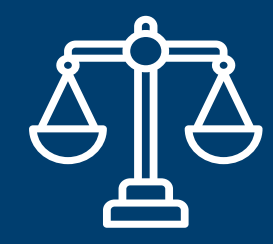

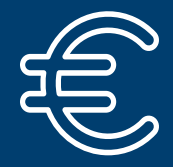

Mehrkosten bis zu 1.000,00 EUR in Folge von Konstruktionsverbesserungen

Erstattung der Fahrtund Lohnkosten

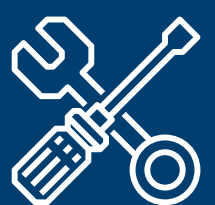

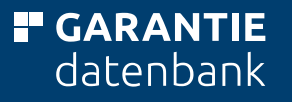

## AUSSCHLÜSSE KLASSISCHER VERSICHERUNGSGEFAHREN

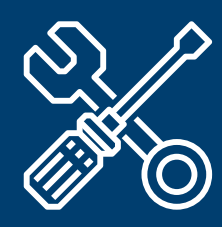

Schäden durch Verschleiß oder an Verschleißteilen, welche nach Angaben des Herstellers bei Wartungsarbeiten auszutauschen sind

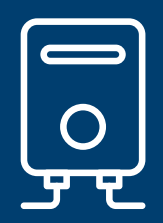

Schäden durch vorsätzliche oder unsachgemäße Handlungen oder Unterlassungen durch den Kunden oder Dritte

### VORTEILE FÜR INTERDOMUS-GESELLSCHAFTER

- Vertrauen gewinnen positive Kundenbindung
- Raus aus der Vergleichbarkeit
- Abgrenzung vom Wettbewerb
- Sicherheit bringt Zufriedenheit zufriedene Kunden empfehlen Sie weiter
- Zusätzliche Rendite durch Aufpreis-Möglichkeit
- Alternative zum Contracting

## VORTEILE FÜR IHRE KUNDEN

- Service ab dem ersten Tag
- Reparatur oder Austausch im Garantiefall
- Unbürokratische Hilfe und Abwicklung
- 24 Stunden Schadenmeldung
- Schnelle Bearbeitung
- Über 15 Jahre Erfahrung
- Bestmögliche Garantiebestimmungen

## WIE UND WO REGISTRIERE ICH MICH ZUR SCHUTZBRIEFVERWALTUNG

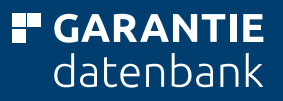

### **10 JAHRE FUNKTIONSGARANTIE**

| MHKNET                                                                                                    |                                                                                                    |                                                                                                    | Q, Suchlangriff engelsen 🔹 😫                                                                             |
|----------------------------------------------------------------------------------------------------|----------------------------------------------------------------------------------------------------|----------------------------------------------------------------------------------------------------|----------------------------------------------------------------------------------------------------|
|                                                                                                    | FINANZKAUF                                                                                                    | VERSICHERUNG                                                                                                    | INFORMATIONEN                                                                                            |
| Non a                                                                                                    | Finanzkauf im Überblick<br>Rahmenbedingungen                                                                                                    | Photovoltaikversicherung                                                                                                    | ZENTRALREGULIERUNG & BUCHHALTUNG                                                                         |
|                                                                                                    | FiBS online<br>FiBS mobile                                                                                                    | VERTRIEBSKONZEPTE                                                                                                    | MARKETING                                                                                                |
|                                                                                                    | Web-Seminare<br>Finanzkaufrechner                                                                                                    | interdomus FÖRDERPROFI<br>interdomus Funktionsgarantie                                                                                                    | EINKAUF                                                                                                  |
|                                                                                                    | Dokumente<br>Werbemittel                                                                                                    | interdomus proBAD<br>CRONBANK id                                                                                                    | VERKAUF                                                                                                  |
|                                                                                                    | Ansprechpartner                                                                                                    |                                                                                                    | мнк                                                                                                    |
| KILLEN                                                                                                    | KREDITE                                                                                                    |                                                                                                    |                                                                                                    |
| main                                                                                                    | Verbraucherkreditrichtlinie<br>Anzahlungsbürgschaft<br>Rating                                                                                                    |                                                                                                    |                                                                                                    |
| CRONBANK Webseminare F                                                                                                    | Tinanzkauf                                                                                                    | Carrier will mit Viessmann Climat                                                                                                    | e Solutions führender HVAC-                                                                              |
| kennen Sie das? Zeitintensive Beratungsgesprache, die<br>diese dech sicht zum Abechlers Tehenal ihm Wettenbördung                                                                                                    |                                                                                                    | Anbieter werden                                                                                                    |                                                                                                    |
| P                                                                                                    | hat sich in den letzten 5 Jahren nicht so entwickelt, we Sie<br>es sich vorgestellt habenl Für die Anwendung von<br>Zahlungsoptionen wie Finanzkauf fehlt Ihnen einfach noch<br>die Routinet weiterlesen | Die Übernahme von Viessmann Climate Solutions, de<br>Allendorf, durch Carrier Global mit Sitz in Palm Beach<br>teilten Delde Unternehmen mit. weiterleten | es großten Geschäftsbereichts von Viessmann,<br>n Gardens, Florida (USA), ist erfolgreich vollzogen. Das |
| the state of the state of the s |                                                                                                    | Masco stelgert Gewinn um 9 Prozent                                                                                                    | ~                                                                                                    |
| Qualifizierung Badherater/In 1                                                                                                    | mit Zertifikat vom 4 - 7. und 25 - 28. Juni 2024                                                                                                    | Officerson and Fort Development                                                                                                    |                                                                                                    |

### Schritt 1:

Mit einem Klick auf "interdomus Funktionsgarantie" gelangen Sie zum Bereich der Funktionsgarantie.

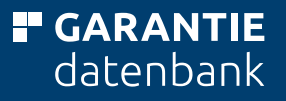

### SCHUTZBRIEFVERWALTUNG

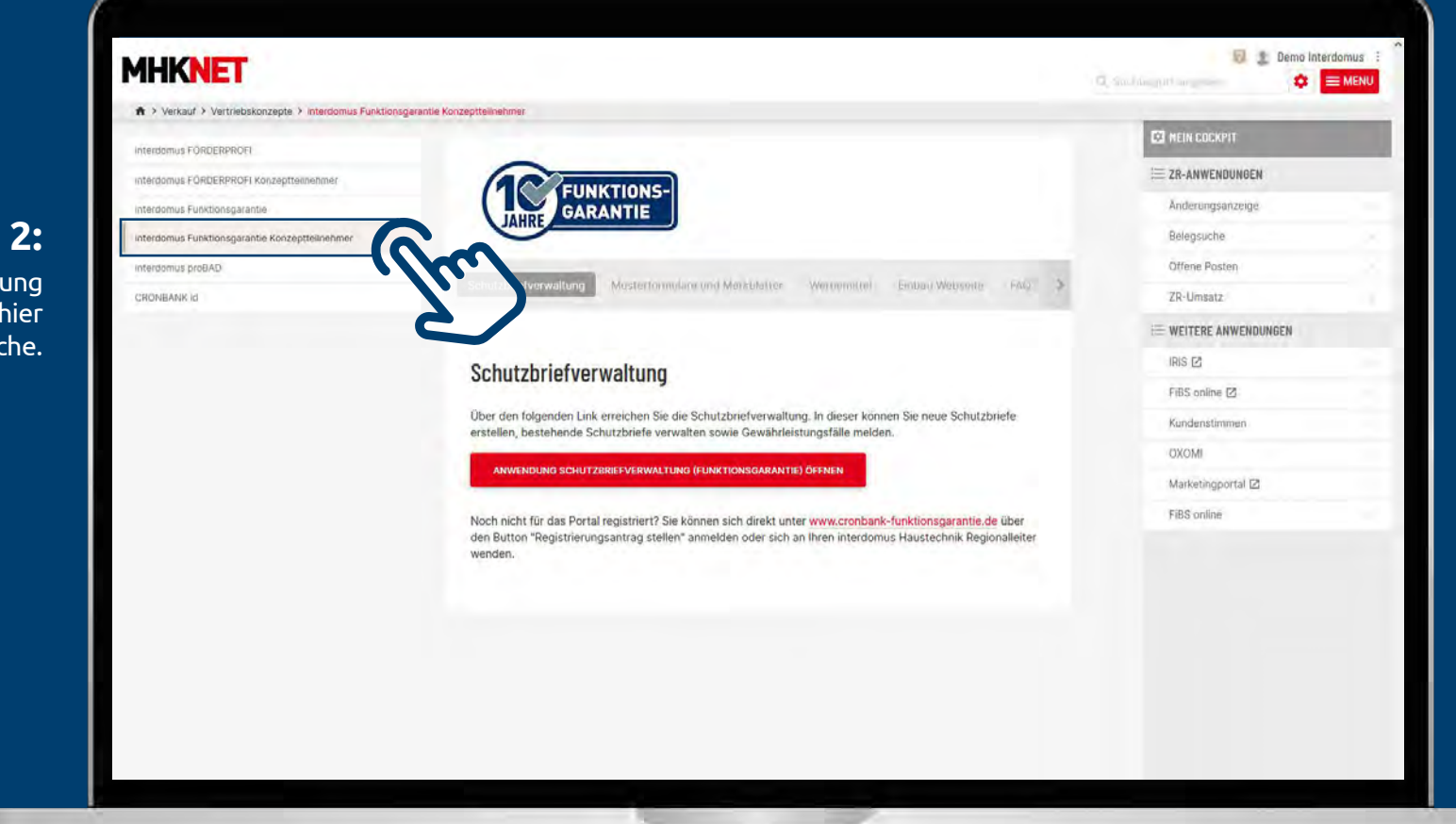

Schritt 2:

Zur Schutzbriefverwaltung gelangen Sie über die hier markierte Schaltfläche.

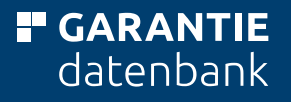

### ANMELDUNG ODER REGISTRIERUNGSANTRAG

| ANMELDUNG                      |  |
|--------------------------------|--|
| Benutzername *                 |  |
| Bitte eingeben info@meier.com  |  |
| Passwort *                     |  |
| Bitte eingeben <b>********</b> |  |
| PASSWORT VERGESSEN?            |  |

### Schritt 2 oder Registrierung:

bei Neuregistrierung eine neutrale E-Mail-Adresse (z. B. info@....) verwenden und auf Button "**Registrierungsantrag stellen**" klicken.

Freigabe des Registrierungsantrags durch die Garantiedatenbank. Nach Freigabe erhalten Sie eine E-Mail mit einem Link zur Passwortvergabe.

> Das Passwort muss Groß- und Kleinschreibung, eine Zahl und ein Sonderzeichen enthalten.

### Schritt 1 Anmeldung: Um zum Bereich der Schutzbriefverwaltung zu gelangen geben Sie bitte Benutzername und Passwort ein. Abschließend klicken Sie bitte auf die Schaltfläche ANMELDEN.

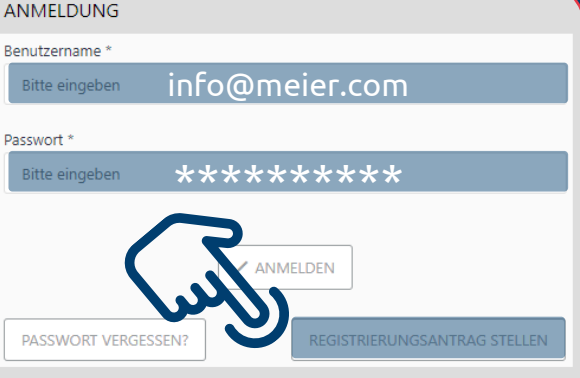

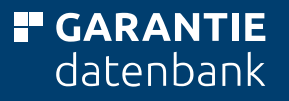

### EINGABE STAMMDATEN UNTERNEHMEN UND MITARBEITER

| Partner-Nr. *  |          |              |
|----------------|----------|--------------|
| GF             | P-Nummer |              |
| Name *         |          |              |
|                | Firmen   | name         |
| Internet       |          |              |
| internet       |          |              |
|                |          |              |
| Straße *       |          | Hausnummer * |
|                |          |              |
| Postleitzahl * | Ort*     |              |
|                |          |              |

### Schritt 4 Stammdaten Mitarbeiter:

Personalnummer E-Mail (Pflichtfeld)  GP-Nummer + 1
Benutzername neutrale E-Mail (z. B. info@...) verwenden

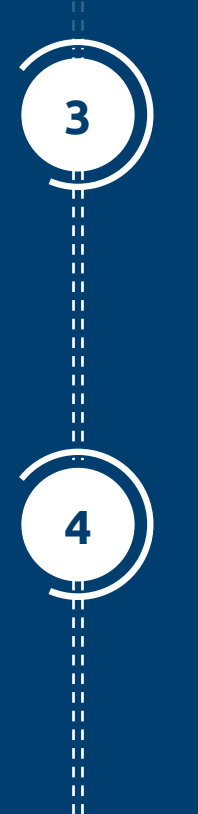

Schritt 3 Stammdaten Unternehmen:

Partner Nr. Name = GP-Nummer = Firmenname

| CD Numr  | 005 + 1     |    |
|----------|-------------|----|
| UP-Nulli |             |    |
| vrede *  | Titel       |    |
| Herr     | *    *      |    |
| orname * | Nachname *  |    |
| lefon 1  | Telefon 2   |    |
| x        | E-Mail      |    |
| ((       | Benutzernai | me |
| C        |             |    |

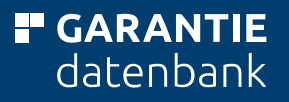

### ZERTIFIKATSERSTELLUNG

5

6

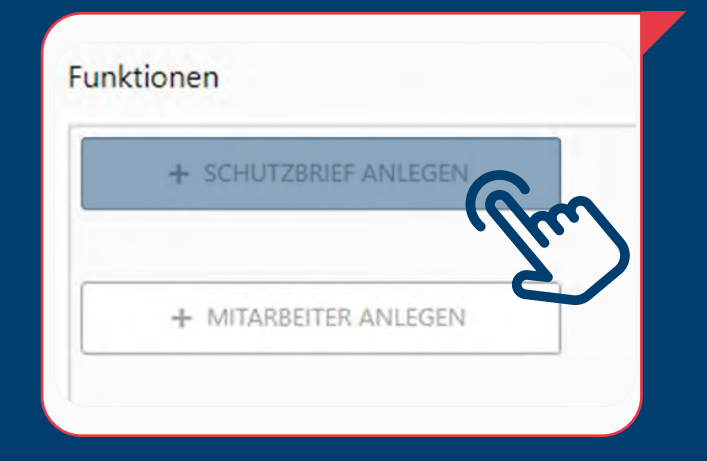

### Schritt 6 Garantieprodukt wählen:

... klicken Sie dann auf das gewünschte Produkt.

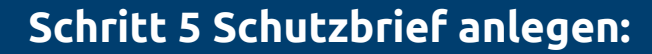

Um ein Zertifikat zu erstellen klicken Sie auf "**+ Schutzbrief anlegen**" und …

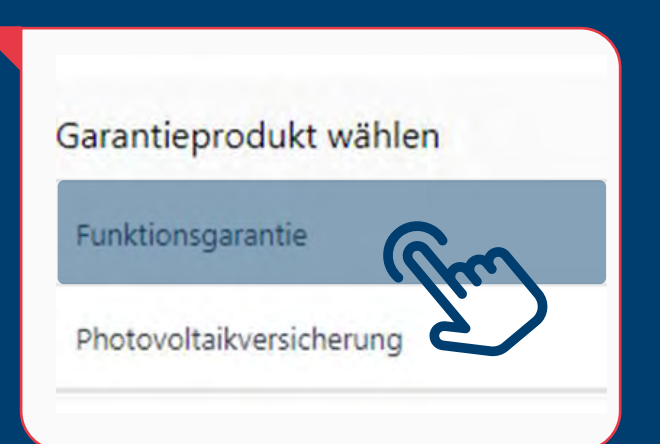

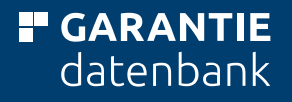

## GARANTIEPRODUKT WÄHLEN

| Sarantieprodukt wählen |
|------------------------|
|------------------------|

Funktionsgarantie

Fragen zur Garantie / Fragen zum System ? Wir beraten Sie gerne!

### **GARANTIE** datenbank

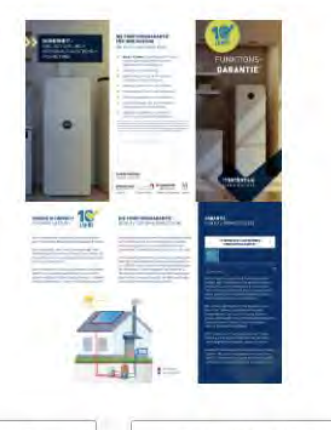

Tel. +49 6103 391-780 | E-Mail: info@garantiedatenbank.com Ihr Service-Team der GDB

+ VARIANTE 1 ZAHLUNG ENDKUNDE JÄHRLICHER BEITRAG

+ VARIANTE 2 ZAHLUNG ID GESELLSCHAFTER EINMALBEITRAG

+ VARIANTE 1 ZAHLUNG ENDKUNDE JÄHRLICHER BEITRAG

VARIANTE 2 ZAHLUNG ID GESELLSCHAFTER EINMALBEITRAG

#### Schritt 7 Variante 1 wählen:

Zahlung Endkunde jährlicher Betrag

#### oder Schritt 8 Variante 2 wählen:

Zahlung id Gesellschafter Einmalbetrag

### GARANTIE datenbank

### **VARIANTE 1**

| hutzbrief-ID        | FIBS finanziert *   | FIBS Antragsnummer |
|---------------------|---------------------|--------------------|
| Noch nicht erstellt | 01 O Ja O Nein      | 02                 |
| ginn Garantie *     | Maximale Laufzeit * |                    |
| 3.10.2020           | 01,01,1901          |                    |
| jentümer            | 04                  |                    |
| mame *              | Nachname *          |                    |
| iße *               | Hausnummer *        |                    |
| tieitzahi *         | Stadt *             |                    |
| efan 1              | Telefon 2           |                    |
|                     | E-Mail              |                    |
| PA Daten            |                     |                    |
| N*                  |                     |                    |
|                     | Kreditinstitut      |                    |

#### Schritt 7 Variante 1:

- 01 Schutzbrief ID wird systemseitig erstellt.
- **02 FiBS-Antragsnummer:** Wenn über die CRONBANK finanziert, die 8-stellige Antragsnummer eintragen
- **03 Maximale Laufzeit:** wird automatisch errechnet, sobald man das Versicherungsobjekt mit der Erstinbetriebnahme eingegeben hat.
- **04 Eigentümer:** Daten Ihres Kunden eingeben inkl. SEPA-Daten (abweichender Kontoinhaber kann auch interdomus-Gesellschafter sein).

## VARIANTE 1

| ♥<br>Geräte-Nr. *              | 05                                                                        |
|--------------------------------|---------------------------------------------------------------------------|
| Geräte-Nr. *                   |                                                                           |
|                                | 06                                                                        |
| Datum der Erstinbetriebnahme * |                                                                           |
| 30.11.2022                     | Ē.                                                                        |
|                                | 08 🗸 EIGENTÜMERADRESSE ÜBERNEHMEN                                         |
| Hausnummer *                   |                                                                           |
| Stadt *                        |                                                                           |
| WIEREN                         |                                                                           |
| m)                             |                                                                           |
|                                |                                                                           |
|                                |                                                                           |
|                                | 07 Datum der Ensinbetriebnahme "<br>30.11.2022<br>Hausnummer "<br>Stadt " |

#### Schritt 7 Variante 1:

**05** Hier geben Sie die Details zum Versicherungsobjekt ein: **Gerät:** Wählen Sie **das** Gerät aus, sobald es ausgewählt ist, klappt das Feld Nennleistung auf, hier die Nennleistung anpassen, sodann wird der **Beitrag** automatisch berechnet.

**GARANTIE** datenbank

- 06 Geräte-Nr.: falls noch nicht vorhanden, bitte 5x die 1 eingeben
- **07** Verkaufspreis: VK-Rechnungsbetrag der Anlage.
- **08** Bei **Standort** können Sie dann Eigentümeradresse übernehmen anklicken oder eine abweichende Adresse eingeben.
- 09 Dann auf das Feld "AKTIVIEREN" und es wird ein PDF erzeugt.
- **10** Bitte drucken Sie das PDF aus und senden es nach Unterzeichnung an **sepa@garantiedatenbank.com.** Der Jahresbeitrag wird per SEPA-Lastschrift jährlich eingezogen.

### GARANTIE datenbank

## VARIANTE 2

#### Schritt 8 Variante 2:

- **01** Hier geben Sie die gleichen Angaben wie bei Variante 1 ein. **Schutzbrief ID** wird systemseitig erstellt.
- **02 FiBS-Antragsnummer:** Wenn über die CRONBANK finanziert, die 8-stellige Antragsnummer eintragen
- **03 Maximale Laufzeit:** wird automatisch errechnet, sobald man das Versicherungsobjekt mit der Erstinbetriebnahme eingegeben hat. Besonderheit hier wird kein Beitrag errechnet. Der Einmalbeitrag wird durch die IHT-ZR eingezogen.
- **04** Nachdem der Standort des Versicherungsobjekts eingegeben ist klicken Sie auf die Schaltfläche **"AKTIVIEREN"** und es wird ein PDF erzeugt.
- **05** Bitte drucken Sie das erzeugte PDF inkl. Garantiebestimmungen und händigen es Ihrem Kunden aus.

| Schutzbrief (D                                | FIBS finanzient *    | EBS Antraganummer |
|-----------------------------------------------|----------------------|-------------------|
| Nach richt erstellt 01                        | O Ja O Nein          | 02                |
| Begirin Garantie *                            | Maveriale Lautzeit * | 02                |
| 23.10.2020                                    | nger. na ra          | 05                |
| Eigentümer                                    |                      |                   |
| Vorname *                                     | Asctinatrie *        |                   |
| Straße *                                      | Hautunummer *        |                   |
| Postiaitzaid *                                | Start *              |                   |
| Telefon 1                                     | Telefon 2            |                   |
| Fag.                                          | E-Mail               |                   |
| Versicherungsobjekt<br>Genz *<br>Genz wahlen. | Nemileistung (KW)    |                   |
| Hersteller *                                  | The                  |                   |
|                                               |                      |                   |

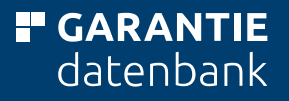

### **PASSWORT VERGESSEN?**

9

| ANMELDUNG           |                              |
|---------------------|------------------------------|
| Benutzername *      |                              |
| Bitte eingeben      |                              |
| Passwort *          |                              |
| Bitte eingeben      |                              |
| J                   |                              |
| PASSWORT VERGESSEN? | REGISTRIERUNGSANTRAG STELLEN |
|                     |                              |

#### Schritt 9 Neues Passwort anfordern:

Registrierte Benutzer, die Ihr Passwort vergessen haben, klicken auf den Button "Passwort vergessen" und vergeben mit ihrem Benutzernamen (E-Mail-Adresse) ein neues Passwort.

Freigabe erfolgt durch die Garantiedatenbank (hier wird keine E-Mail versandt).

Falls Sie versuchen sich ein zweites Mal zu registrieren erhalten Sie durch das System eine Ablehnung, hier bitte dann auf "**Passwort vergessen**" gehen.

### BEITRAGSTABLEAU VARIANTE 1 + 2 INTERDOMUS

| Laufzeit der Garantie maximal 10. Jahr                                                                                                    | FUNKTIONS                                                                                                    | interdomus <sup>®</sup><br>Haustechnik<br>■ GARANTIE<br>datenbank     |
|----------------------------------------------------------------------------------------------------|----------------------------------------------------------------------------------------------------|-----------------------------------------------------------------------|
| WÄRMEERZEUGER                                                                                                    | e nach Erstinbetriebnahme der                                                                                 | Heizungspile                                                          |
| GAS- UND ÖLHEIZUNG, WÄRMEPUMP                                                                                                    | VARIANTE 1<br>Jahresbeitrag<br>inkt. Versicherungssteuer (19%)                                                | VARIANTE 2<br>Gesamtbeitrag 10 Jahre<br>Zzgl. MwSt. kalkulierbar      |
| > 20 bis 35 kW Nennleistur                                                                                                    | ng                                                                                                    |                                                                       |
| > 35 bis 100 kW Nennleistur                                                                                                    | ng 107,40 €                                                                                                   | 902 52 0                                                              |
| > 100 bis 250 kW Nepplaistu                                                                                                    | Ig 179,40 €                                                                                                   | 1.104.20 €                                                            |
| > 250 bis 650 kW Nennleistung                                                                                                    | g 275.40 €                                                                                                    | 1.507,56 €                                                            |
| BIOMASSEHEIZUNG                                                                                                    | 503,40 €                                                                                                    | 2.314,29 €                                                            |
| bis 25 kW Nennleistung                                                                                                    |                                                                                                    | 4.230,25 €                                                            |
| > 25 bis 40 kW Nennleistung                                                                                                    | 399,00 €                                                                                                    |                                                                       |
| > 40 bis 60 kW Nennleistung                                                                                                    | 599,00 €                                                                                                    | 3.352,94 €                                                            |
| > 60 bis 80 kW Nennleistung                                                                                                    | 998,00 €                                                                                                    | 5.033,61 €                                                            |
| PLANTHERMIEANLAGE INKL. SPEICHER                                                                                                    | 1.598,00 €                                                                                                    | 7.485,00 €                                                            |
| Kollektorfläche bis 25 gm                                                                                                    |                                                                                                    | 11.985,00 €                                                           |
| KAMIN ELEKTRO                                                                                                    | 83,40 €                                                                                                    |                                                                       |
| AND, ELEKIRO- UND NACHTSPEICHER                                                                                                    | 143,40 €                                                                                                    | 700,84 €                                                              |
| ohne Einschränkung                                                                                                    | IEIZONG                                                                                                    | 1.205,04 €                                                            |
| INN, KWK                                                                                                    | 119,40 €                                                                                                    |                                                                       |
| bis 2,5 kWel Nennleistung                                                                                                    |                                                                                                    | 1.003,36 €                                                            |
| > 2,5 bis 5,5 kWel Nennleistung                                                                                                    | 399,00 €                                                                                                    |                                                                       |
| > 5,5 bis 10 kWel Nennleistung                                                                                                    | 569,00 €                                                                                                    | 3.352,94 €                                                            |
| ANTE 1                                                                                                    | 989,00 €                                                                                                    | 4.781,51 €                                                            |
| Ing von Endgebraucher oder abweist                                                                                                    | 1.939,00 €                                                                                                    | 8.310,92 €                                                            |
| meroomus-Gesellschafter i direkt mit SEPA Mandat<br>Danate rückwirkend nach Erstinbetriebnahme möglich)<br>tlich erhält für gloe abgeschlossene Funktionsgarantie der interdomus-<br>schafter einmalig 25,00 € mit Abrechnung am Janie der interdomus- | VARIANTE 2<br>Zahlung von interdomus-Gesellsch<br>Inur für Erstinbetriebnahme - kein<br>Fix für für Jahren v. | 16.294,12 €<br>hafter einmalig über IHT-ZR.<br>e Rück- oder Vordsvin- |

GARANTIE datenbank

## QR-CODE SCANNEN.AUSFÜLLEN.ABSICHERN.

### GARANTIE datenbank

BOSCH

## SCANNEN.AUSFÜLLEN. ABSICHERN.

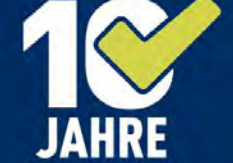

### GARANTIE IST SICHERHEIT!

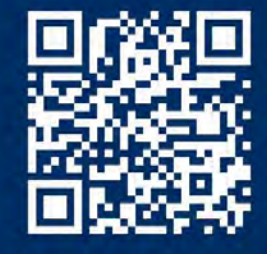

Hier Ihre Heizung 10 Jahre absichern!

interdomus Haustechnik

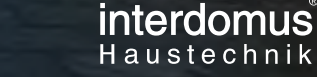

BILDNACHWEIS: Bosch Thermotechnik GmbH

## UNKOMPLIZIERT FÜR DEN KUNDEN

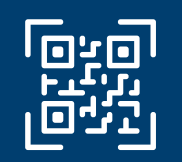

### QR CODE SCANNEN.

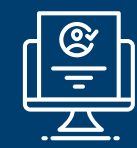

ONLINE-VERSICHERUNGS-FORMULAR **AUSFÜLLEN.** 

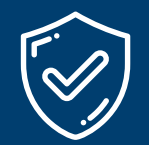

ONLINE VERSICHERUNG ABSCHLIESSEN UND **ABSICHERN.** 

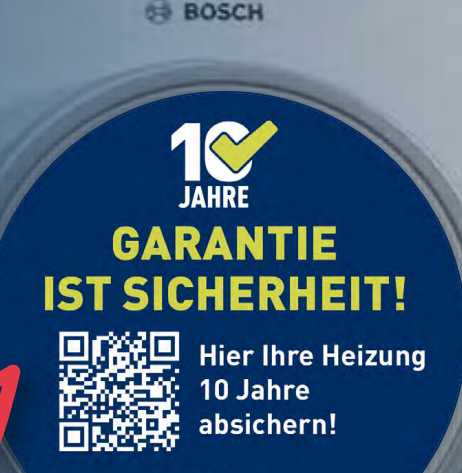

interdomus<sup>®</sup> Haustechnik

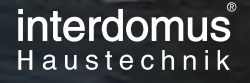

**GARANTIE** datenbank

### KONTAKTDATEN

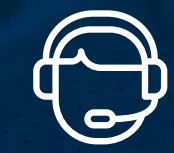

**Kontakt über Servicehotline** +49 6103 391 780

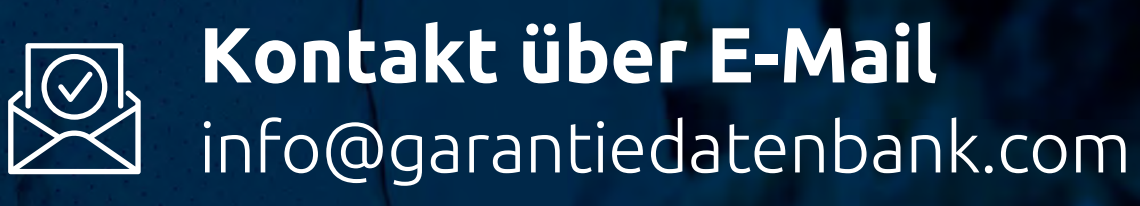

GARANTIEDATENBANK.COM